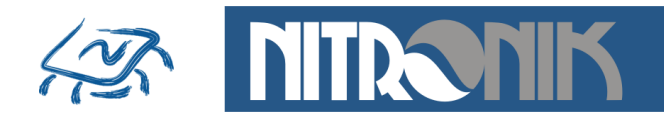

Biuro Projektowe Elektronika-Informatyka

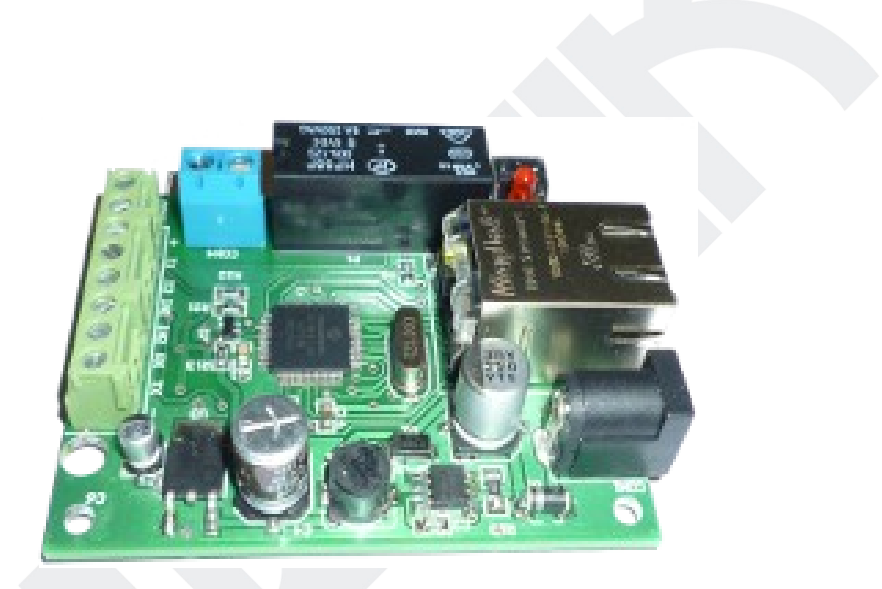

# Sterownik Internetowy MicroLan Instrukcja Użytkownika

Wersja 1.0

Nitronik ul.Dembowskiego 2B/10 66-400 Gorzów Wlkp. Tel. 603429531 www.nitronik.pl info@nitronik.pl

1/20

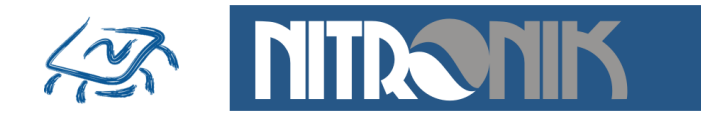

Sterownik MicroLAN jest niewielkim modułem (67mm x 52mm), który dołączony do sieci Ethernet pełni rolę serwera http. Umożliwia monitorowanie sygnałów wejściowych oraz sterowanie sygnałami wyjściowymi przy pomocy dowolnej przeglądarki internetowej. Do obsługi może być użyty zarówno komputer jak i telefon komórkowy. Dodatkowo sterownik może reagować na zmiany parametrów wejściowych i sygnalizować je poprzez np. wiadomość email.

## • Zastosowanie

- zdalne sterowanie
- zdalne włączanie, wyłączanie, restart serwerów lub routerów
- powiadamianie o przekroczeniu temperatury pracy urządzeń
- powiadamianie o obniżeniu temperatury w pomieszczeniu
- monitorowanie temperatury
- rejestrator temperatury z interfejsem Ethernet i RS232
- monitorowanie pracy i usterek urządzeń
- powiadamianie o alarmie przez sieć Ethernet

# • Właściwości elektryczne

- 2 wejścia cyfrowe 0/3,3V regulowana czułość (czas reakcji po zmianie stanu 0s...16minut)
- 2 wejścia czujników temperatury (-50°C...+125°C) zasięg do 10m.
- 1 wyjście przekaźnikowe (8A/230V)
  - tryb bistabilny
  - tryb monostabilnym z regulowanym czasem zadziałania
  - programowany stan po włączeniu zasilania: wyłączony, włączony, pamięć stanu sprzed zaniku zasilania
- port szeregowy 0/3,3V (19200bps), komunikacja z PC poprzez konwerter USB
- przycisk przywracania ustawień fabrycznych
- dioda sygnalizująca stan przekaźnika (czerwona)
- dioda sygnalizująca transmisję danych (gniazdko RJ45 żółta)
- dioda sygnalizująca pracę urządzenia (gniazdko RJ45 zielona)
- zasilanie 10V...24V
- pobór prądu 110mA/12V

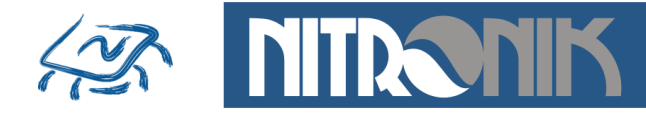

• możliwość zasilania przez sieć LAN (PoE)

# • Właściwości sieciowe

- praca w trybie serwera http
- obsługa przez przeglądarkę internetową
- możliwość zmiany portu dostępowego (domyślnie 80)
- konfiguracja z poziomu przeglądarki www
- dostęp do podglądu i sterowania zabezpieczony hasłem "user"

(możliwość wyłączenia hasła w sieci lokalnej)

- dostęp do konfiguracji zabezpieczony hasłem "admin"
- tryb dynamicznego pobierania adresu sieciowego (DHCP)
- możliwość pracy ze stały adresem IP
- możliwość zmiany adresu MAC urządzenia
- standard komunikacji 10Mb (praca w sieciach 10,100,1000Mb)
- wymiana firmware przez sieć Ethernet
- dedykowane oprogramowanie do wyszukiwania modułów MicroLan w sieci LAN
- funkcja przywracania ustawień fabrycznych
- wysyłanie wiadomości email
- wysyłanie pakietów TCP w trybie clienta

## • Właściwości alarmowe

- programowane funkcje alarmu po wystąpienie zdarzenia
  - zmiana stanu wejść
  - wzrost temperatury
  - spadek temperatury
  - przekroczenie zadanego czasu
- wysyłanie wiadomości email
- wysyłanie pakietów TCP do zewnętrznego serwera
- wysyłanie parametrów przez port szeregowy

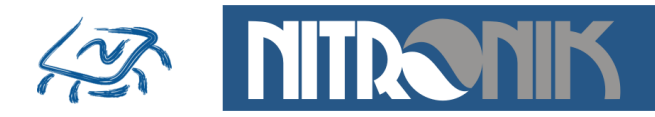

## Strona główna

Wyświetlana jest strona główna umożliwiająca wybór opcji "Status i Sterowanie" lub "Ustawienia".

| 🗲 🗢 🙋 http://192.168.1.                            | 2/ 💌 👉 🗙 Google                           |                           | - ۹                     |  |
|----------------------------------------------------|-------------------------------------------|---------------------------|-------------------------|--|
| ik Edycja Widok Ulubione I                         | larzędzia Pomoc                           |                           |                         |  |
| Ulubione 🛛 🏠 🝷 🔝 🝸 🖃                               | 🖶 👻 Strona + Bezpieczeństwo + Narzędzia + | · 🔞 •                     |                         |  |
| Strona glówna<br>Status i Sterowanie<br>Ustawienia | Witaj w Systemie MicroLAN                 | MicroLAN Wo<br>Web Server | eb Server               |  |
|                                                    |                                           |                           |                         |  |
|                                                    | Copyright © 2011 <u>nitron</u>            | ik                        |                         |  |
|                                                    | S Int                                     | ernet                     | <u>ଜ</u> ୁ • 🔍 100% • 🧮 |  |
|                                                    |                                           |                           |                         |  |

#### Status i Sterowanie

Dostęp do zakładki zabezpieczony jest hasłem typu "user". Jako nazwę użytkownika stosuje się "user" a hasło jest zdefiniowanym hasłem w zakładce "Ustawienia Sieciowe". Z sieci zewnętrznej hasło zawsze jest wymagane, a w sieci lokalnej możliwe jest wyłączenie żądania hasła.

Zakładka umożliwia podgląd wartości temperatur Czujnika 1 i Czujnika 2 oraz stan wejść cyfrowych. Dodatkowo możliwy jest podgląd stanu przekaźnika i zmianę jego stanu.

Reakcja przekaźnika na naciśnięcie przycisku "Przełącz" jest zależna od jego trybu pracy (ustawiany w zakładce Ustawienia-Ustawienia Zaawansowane).

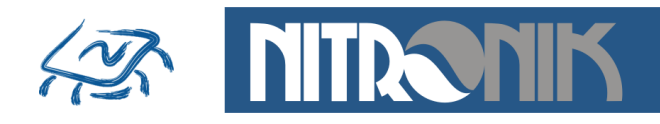

| Hitronik - MicroLan - Program | Windows Internet Explorer dostarczo     | ny przez Nitronik.pl          |                       |
|-------------------------------|-----------------------------------------|-------------------------------|-----------------------|
| 💽 🗢 👔 http://192.168.1.2/u    | ıser/index.htm 🛛 🐓 🗙 🚼 Google           |                               | P -                   |
| . Edycja Widok Ulubione Nar   | zędzia Pomoc                            |                               |                       |
| Ulubione 🔄 • 🖾 🕤 🤤            | 💼 🔹 Strona 🔹 Bezpieczeństwo 👻 Narzędzia | •• <b>@</b> ∙                 |                       |
| NITR <b>ONIK</b>              |                                         | MicroLAN We                   | b Server              |
| Strona główna                 | Status                                  |                               |                       |
|                               | Temperatura 1<br>25.0°C                 | Temperatura 2<br><b>0.8°C</b> |                       |
|                               | Wejście1 Wejście2                       | Przekaźnik                    |                       |
|                               | Copyright © 2011 <u>nitre</u>           | nik                           |                       |
| ,<br>Nowe                     |                                         | internet 🧳                    | }• €(100% • <u>;;</u> |

## Ustawienia

Wszystkie zakładki ustawień zabezpieczone są hasłem typu "admin". Hasło jest wymagane zarówno w sieci lokalnej jak i zewnętrznej. Nie ma możliwości jego wyłączenia. Zmiana hasła dokonywana jest w zakładce "Ustawienia sieciowe".

| Initronik - MicroLan - Prog       Image: State State Stat | ram Windows Internet Explorer dostarczony przez Nitronik, pl                                            |
|----------------------------------------------------------------------------------------------------|----------------------------------------------------------------------------------------------------|
|                                                                                                    | MicroLAN Web Server                                                                                     |
| Strona główna<br>Ustawienia Email<br>Ustawienia TCP<br>Ustawienia<br>Zaawansowane<br>Ustawienia<br>Sieciowe                                                                                                    | Ustawienia<br>Jesteś zalogowany, autoryzacja będzie aktywna do zamknięcia przeglądarki<br>internetowej. |
|                                                                                                    | Copyright © 2011 <u>nitronik</u>                                                                        |
|                                                                                                    |                                                                                                    |

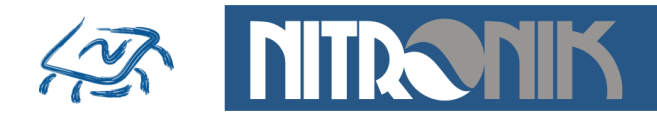

#### Ustawienia Email

Zakładka umożliwia włączenie usługi wysyłania wiadomości email przez sterownik. Należy zdefiniować konto użytkownika, którego ma używać sterownik do wysyłania wiadomości. Niezbędne jest podanie hasła dostępu oraz hasła do logowania do serwera email. Można zdefiniować także port, którym sterownik ma się komunikować z serwerem, domyślnie jest to port 587. Po skonfigurowaniu konta email należy podać adresata wiadomości oraz tytuł. Po włączeniu usługi zdefiniowane zdarzenia alarmowe będą wysyłane na podany email.

| lik Edycja Widok Ulubione Narzęć<br>Vlubione 🏠 • 🔂 - 🖃 🖶 | zia Pomoc                                     |                           |  |
|----------------------------------------------------------|-----------------------------------------------|---------------------------|--|
| Vlubione 😭 • 🖾 🗉 🖷                                       |                                               |                           |  |
|                                                          | <ul> <li>Strona - Bezpieczeństwo -</li> </ul> | Narzędzia + 🔞 +           |  |
|                                                          |                                               | Mienel AN Web Server      |  |
|                                                          |                                               | MICTOLAN Web Server       |  |
|                                                          |                                               |                           |  |
| Strona główna                                            |                                               |                           |  |
| Ustawienia Email                                         | stawienia Ema                                 | 1                         |  |
| Ustawienia TCP                                           |                                               | Vłacz usługe email        |  |
|                                                          | Do:                                           | info@nitronik.pl          |  |
| Zaawansowane                                             | Temat:                                        | NITRONIK MicroLan Service |  |
| Ustawienia                                               |                                               |                           |  |
| Sieciowe                                                 | Adres email:                                  | microlan@tlen.pl          |  |
|                                                          | Serwer SMTP:                                  | poczta.o2.pl              |  |
|                                                          | Nazwa konta:                                  | microlan                  |  |
|                                                          | Port:                                         | 587                       |  |
|                                                          | POIL.                                         | 307                       |  |
|                                                          |                                               |                           |  |
|                                                          |                                               |                           |  |
|                                                          |                                               |                           |  |
|                                                          | Copyright ©                                   | 2011 nitronik             |  |

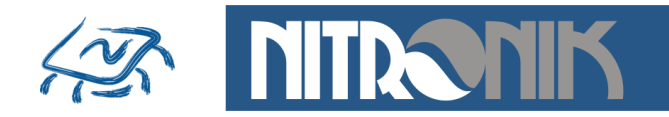

#### Ustawienia TCP

Zakładka umożliwia włączenie usługi clienta TCP oraz zdefiniowanie parametrów serwera, do którego będą przesyłane dane. Należy podać adres IP serwera TCP, który będzie odbierał dane ze sterownika oraz port komunikacyjny.

| ubione 🖬 • 🖾 · 🖾 🦷                           | rędzia Pomoc<br>• Strona • Bezpieczeństwo • | Narzędzia 👻 🕡 🕶                                  |            |  |
|----------------------------------------------|---------------------------------------------|--------------------------------------------------|------------|--|
|                                              |                                             | MicroLAN                                         | Web Server |  |
| Strona główna<br>Ustawienia Email            | Jstawienia TCP                              |                                                  |            |  |
| Ustawienia TCP<br>Ustawienia<br>Zaawansowane | Adres serwera:<br>Port:                     | Włącz usługę Client TCP     192.168.1.3     6123 |            |  |
| Ustawienia<br>Sieciowe                       |                                             | Odśwież Zapisz                                   |            |  |
|                                              | Copyright © 2                               | 1011 <u>nitronik</u>                             |            |  |

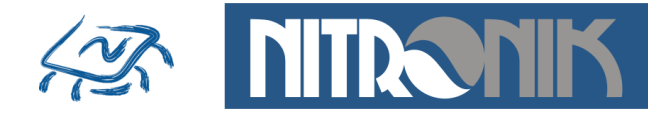

#### Ustawienia zaawansowane

Zakładka umożliwia zdefiniowanie trybu pracy wejść i przekaźnika. Dodatkowo definiowane są zdarzenia alarmowe.

|                          |                      |                              | Μ          | licroLA           | N Web Serve             | er |
|--------------------------|----------------------|------------------------------|------------|-------------------|-------------------------|----|
| trona główna             | Ustawienia           | Zaawans                      | owane      | e                 |                         |    |
| stawienia Email          |                      |                              | Alarmy     |                   |                         |    |
| Ustawienia<br>awansowane | Źródło               | Zdarzenie                    | Wartość    | Wysłanie<br>email | Wysłanie<br>pakietu TCP |    |
| Ustawienia<br>Sieciowe   | Wejście1<br>Wejście2 | Zmiana stanu<br>Zmiana stanu | -          |                   |                         |    |
|                          | Temp1[°C]            | Przekroczenie                | 29         |                   |                         |    |
|                          | Temp1[°C]            | Obniženie<br>Przekroczenie   | 0          |                   |                         |    |
|                          | Temp2[°C]            | Obniżenie                    | -1         |                   |                         |    |
|                          | Czas1 [min]          | Przekroczenie                | 5          |                   |                         |    |
|                          | Czas2 [min]          | Przekroczenie                | 1          |                   |                         |    |
|                          |                      | Wej                          | icia - Wyj | <mark>ścia</mark> |                         |    |
|                          | Wejście1             | 1 *100ms                     | Stan p     | o resecie         | Wyłączony 💌             |    |
|                          | Wejście2             | 1 *100ms                     | Czas za    | pracy 🚺           | fonostabilny 💌<br>5 s   |    |
|                          |                      | Od                           | iwież Za   | apisz             |                         |    |

Alarmy służą do wysyłania wiadomości email lub pakietów TCP w przypadku wystąpienia zdefiniowanego zdarzenia: zmiana stanu na wejściu, przekroczenie zadanej temperatury, obniżenie zadanej temperatury. Dodatkowo można wymusić wysłanie alarmu co pewien zdefiniowany czas.

Możliwe jest wybranie dwóch interwałów czasowych, które mogą być zastosowane do niezależnego wysyłania wiadomości email i pakietów TCP. Maksymalna wartość wynosi 1440 minuty, co odpowiada 24 godzinom.

Sygnalizacja przekroczenia temperatury posiada histerezę o wartości 1°C. Oznacza to, że po wystąpieniu alarmu w przypadku przekroczenia temperatury o wartości np.30°C temperatura musi spaść poniżej wartości 29°C, żeby mógł być wywołany kolejny alarm.

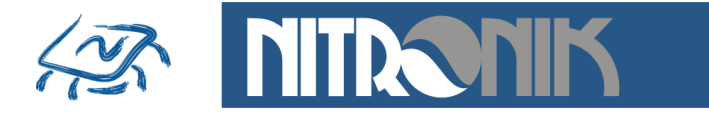

<u>Czułość wejść - umożliwi</u>a ustawienie czasu reakcji wejścia na zmianę sygnału wejściowego. Pozwala to na eliminację reakcji na krótkotrwałe zmiany stanu wejścia. Czas regulacji0s...999,9s z rozdzielczością 100ms.

Zastosowanie:

Wejście dołączone do czujnika drzwi. Krótkotrwałe ich otwarcie nie powoduje wyzwolenia alarmu, ale otwarcie na czas dłuższy niż ustawiona czułość spowoduje wysłanie alarmu.

Konfiguracja przekaźnika - definiuje tryb pracy przekaźnika.

*Stan po resecie* - definiuje jaki ma być domyślny stan po włączeniu zasilania: wyłączony, włączony, poprzedni. Stan "Poprzedni" oznacza, że po włączeniu zasilania przywracany jest stan przekaźnika taki jaki był przed wyłączeniem zasilania.

*Tryb pracy* - definiuje tryb pracy jako bistabilny lub monostabilny.

W trybie bistabilnym każda każde naciśnięcie przycisku "Przełącz" w zakładce "Status i Sterowanie" powoduje zmianę stanu przekaźnika na przeciwny.

W trybie monostabilnym przekaźnik jest wyzwalany na zdefiniowany czas i po nim powraca do poprzedniego stanu. Jeśli "Stan po resecie" jest zdefiniowany jako "Wyłączony", to wyzwolenie spowoduje zwarcie styków przekaźnika na zadany czas.

W przypadku domyślnie przekaźnika załączonego wyzwolenie spowoduje rozwarcie styków na zadany czas.

Czas zadziałania przekaźnika jest definiowany w polu "Czas zadziałania". Zakres regulacji jest możliwy w zakresie 1s...9999s.

<u>Przykład zastosowania do resetu routera:</u> przekaźnik zdefiniowany jako "Włączony" włączony jest w obwód zasilania routera sieciowego, czas zadziałania ustawiony na 5 sekund. Naciśniecie przycisku "Przełącz" spowoduje chwilowe wyłączenie zasilania routera i automatyczne załączenie po 5sekundach.

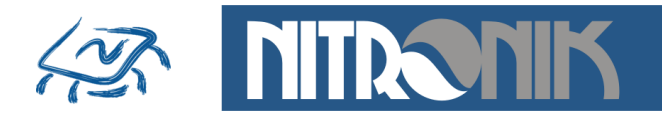

## **Ustawienia Sieciowe**

Zakładka służy do ustawienie parametrów sieciowych sterownika.

| litronik - MicroLan - Program W   | indows Internet Explorer do                                                           | starczony przez Nitronik.pl                                                            | _ 🗆 🔀    |  |
|-----------------------------------|---------------------------------------------------------------------------------------|----------------------------------------------------------------------------------------|----------|--|
| 🕥 🗢 🙋 http://192.168.1.2/pro      | tect/config.htn 💌 ఈ 🔀 🕅                                                               | Google                                                                                 |          |  |
| Edycja Widok Ulubione Narzę       | izia Pomoc                                                                            |                                                                                        |          |  |
| ubione 🔐 🛪 🔝 🗉 🖶                  | <ul> <li>Strona          <ul> <li>Bezpieczeństwo              </li> </ul> </li> </ul> | Narzędzia 👻 🔞 🕶                                                                        |          |  |
| NITR <mark>ONIK</mark>            |                                                                                       | MicroLAN Web Ser                                                                       | rver     |  |
| Strona główna<br>Ustawienia Email | stawienia Siecio                                                                      | owe                                                                                    |          |  |
| Ustawienia TCP                    | UWAGA: Błędna konfigura<br>połączenie sieciowe. W ta<br>fabryczne.                    | acja może sprawić, że urządzenie utraci<br>skim przypadku należy przywrócić ustawienia |          |  |
| Zaawansowane                      |                                                                                       |                                                                                        |          |  |
| Ustawienia                        | Numer seryjny:                                                                        | 1                                                                                      |          |  |
| Sieciowe                          | Wersja SW/BT:                                                                         | ML1.0/1.0                                                                              |          |  |
|                                   | Adres MAC:                                                                            | 00:04:A3:10:00:01                                                                      |          |  |
|                                   | Nazwa hosta:                                                                          | MICROLAN1                                                                              |          |  |
|                                   |                                                                                       |                                                                                        |          |  |
|                                   |                                                                                       | ✓ Włącz DHCP                                                                           |          |  |
|                                   | Adres IP:                                                                             | 192.168.1.2                                                                            |          |  |
|                                   | Bramka:                                                                               | 192.168.1.1                                                                            |          |  |
|                                   | Maska podsieci:                                                                       | 255.255.255.0                                                                          |          |  |
|                                   | Główny DNS:                                                                           | 217.172.224.160                                                                        |          |  |
|                                   | Pomocniczy DNS:                                                                       | 89.228.6.21                                                                            |          |  |
|                                   | Port Http:                                                                            | 80                                                                                     |          |  |
|                                   |                                                                                       | 🗹 Wyłącz hasło User w sieci lokalnej                                                   |          |  |
|                                   | Hasło User:                                                                           | user                                                                                   |          |  |
|                                   | Hasło Admin:                                                                          | admin                                                                                  |          |  |
|                                   |                                                                                       | Odśwież Zapisz                                                                         |          |  |
|                                   | Copyright © 20                                                                        | 011 nitronik                                                                           |          |  |
|                                   |                                                                                       |                                                                                        |          |  |
| we                                |                                                                                       | 😝 Internet 🦓 🔹 🍕                                                                       | 100% 🔹 🔡 |  |

<u>Numer seryjny</u> - numer seryjny sterownika

Wersja SW/BT - wersja firmware sterownika

<u>Adres MAC</u> - adres MAC sterownika, możliwa jest modyfikacja adresu. Domyślnie cztery ostatnie cyfry stanowią numer seryjny sterownika. Po przywróceniu ustawień fabrycznych adres MAC jest także przywracany do wartości domyślnej.

<u>Nazwa hosta</u> - umożliwia dostęp do sterownika z sieci lokalnej za pomocą jego nazwy zamiast adresu IP.

<u>Włącz DHCP</u> -opcja włącza dynamiczne pobieranie adresu IP z routera. Wyłączenie tej opcji pozwana na statyczne - ręczne wpisanie adresu IP. Wtedy należy podać pozostałe parametry sieciowe ręcznie.

<u>Port Http</u> - definiuje port dla pod jakim pracuje sterownik. Domyślnie jest to port 80. Jeśli w jednej sieci pracuje kilka sterowników, do których jest dostęp z sieci zewnętrznej, to zdefiniowanie różnych portów dla sterowników pozwała na dostęp do każdego z nich pomimo tego samego zewnętrznego adresu IP.

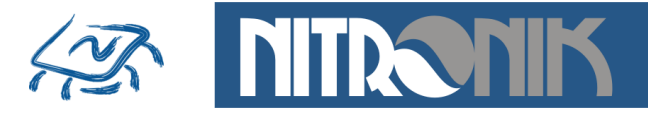

Wymagane jest przekierowanie odpowiednich portów na odpowiednie adresy IP sterowników w routerze.

<u>Wyłącz hasło user w sieci lokalnej -</u> włączenie tej opcji spowoduje, że dla dostępu do "Status i Sterowanie" z sieci lokalnej nie będzie wymagane logowanie. Z sieci zewnętrznej logowanie jest konieczne zawsze.

<u>Hasło User</u> - definiowanie hasła dla użytkownika user pozwalającego na dostęp do zakładki "Status i Sterowanie". Po przywróceniu ustawień fabrycznych hasło ustawiana na "user".

<u>Hasło Admin</u> - definiowanie hasła dla użytkownika admin pozwalającego na dostęp do zakładki "Ustawienia". o przywróceniu ustawień fabrycznych hasło ustawiana na "admin".

Zapis ustawień sieciowych powoduje restart sterownika z nowymi parametrami.

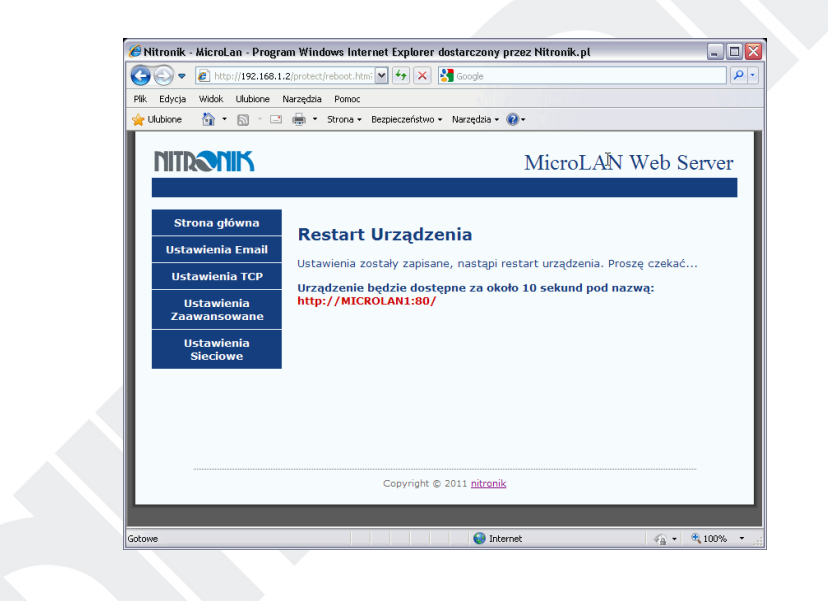

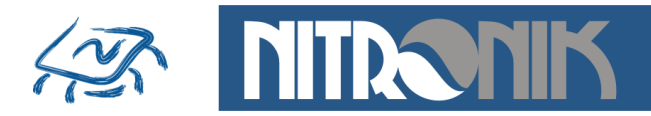

## Dostęp zdalny

Aby umożliwić dostęp do modułów MicroLan z sieci zewnętrznej należy przekierować w routerze odpowiedni port na adres IP, pod którym znajduje się sterownik. Domyślnie każdy sterownik pracuje na porcie "80". Aby jednak możliwy był dostęp do wielu modułów pracujących w sieci lokalnej z zewnątrz port ten może być zmieniony. Przykład konfiguracji sieci z dwoma sterownikami MicroLan przedstawia poniższy rysunek. W tak skonfigurowanej sieci wybierając w przeglądarce internetowej adres "89.123.123.123.123" zostanie nawiązane połączenie z modułem pierwszym (MicroLan1) pod adresem wewnętrznym "192.168.1.4". Portu "80" nie trzeba wybierać, ponieważ jest to domyślny port przeglądarki internetowej.

Wybierając ten sam adres zewnętrzny oraz port "81" (89.123.123.123.81) połączenie zostanie nawiązane z drugim sterownikiem – MicroLan2, pracującym pod adresem wewnętrznym "192.168.1.5:81". W analogiczny sposób można uzyskać dostęp do większej ilości sterowników pracujących w sieci wewnętrznej.

Przykład podłączenia dwóch sterowników MicroLan w jednej sieci i ich obsługa obsługa z sieci zewnętrznej.

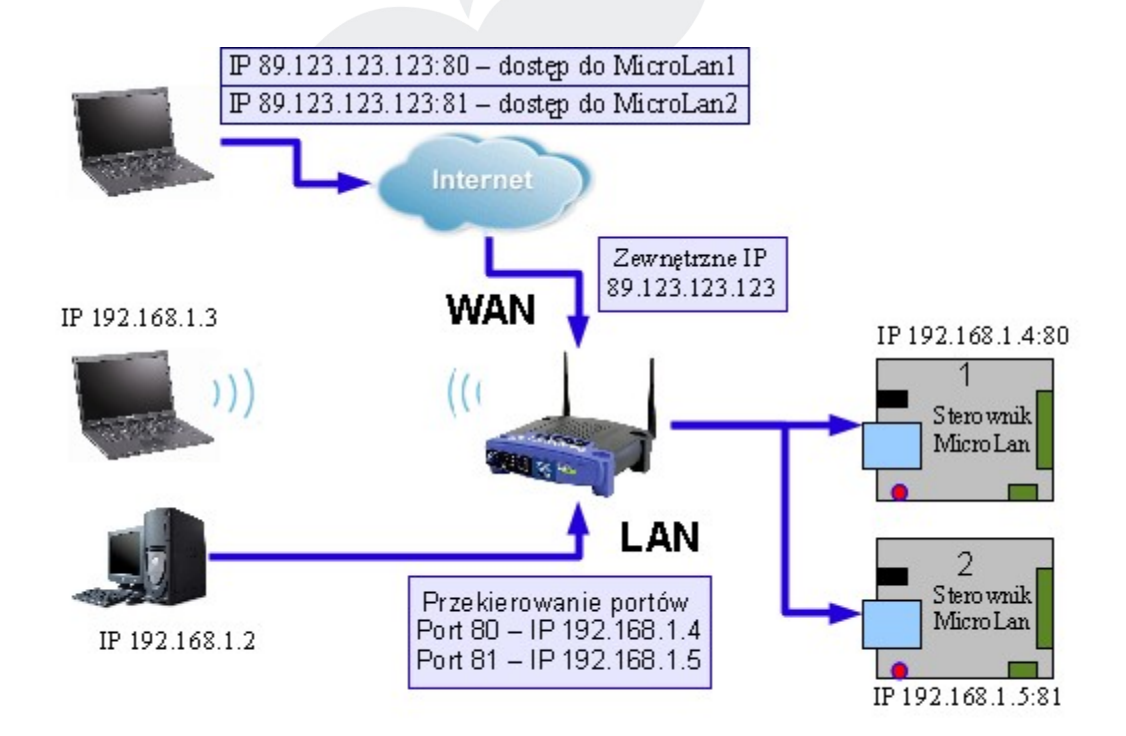

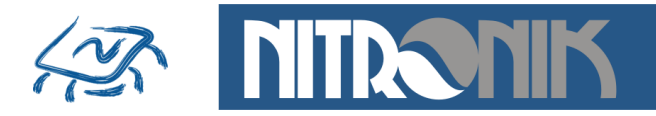

## Alarmy

Sterownik MicroLan wyposażony jest w szereg powiadomień umożliwiających informowanie o zdarzeniach. Wiadomości alarmowe mogą być wysyłane trzema drogami: portem szeregowym, wiadomością email, pakietem TCP.

Dane portem szeregowym wysyłane są zawsze co 10sekund oraz po wystąpieniu darzenia alarmowego, np. zmianie stanu wejść.

Format danych wysyłanych przez port szeregowy jest następujący:

50.2,-3.5,1,1,0<CR><LF>

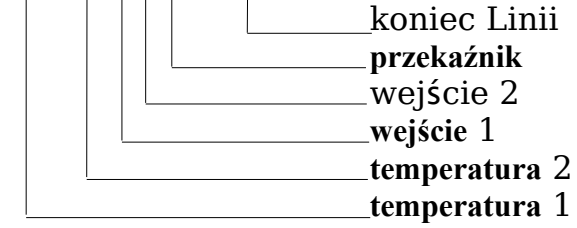

Wygląd okna odbierania danych przez port szeregowy

| Disconnect<br>ReScan<br>Help<br>About             | COM Port                            | Baud rate<br>6 600<br>6 1200<br>6 2400<br>6 4800<br>6 9500 | C 14400<br>• 19200<br>C 28800<br>C 38400<br>C 55999 | C 57600<br>C 115200<br>C 128000<br>C 256000 |
|---------------------------------------------------|-------------------------------------|------------------------------------------------------------|-----------------------------------------------------|---------------------------------------------|
| Quit<br>Settings                                  | Auto Dis/Connec<br>AutoStart Script | t Time                                                     | C 56000                                             | log custom                                  |
| Receive<br><u>CLEAR</u><br>50.2,-3.5<br>50.2,-3.5 | Reset Counter                       | 13 🍨 Cou                                                   | inter = 7                                           | C HE><br>© ASC                              |

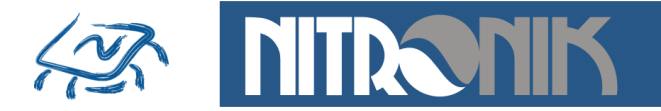

Pakiety TCP przesyłane są tylko w przypadku wystąpienia zdarzenia alarmowego.

Format danych wysyłanych przez w pakiecie TCP:

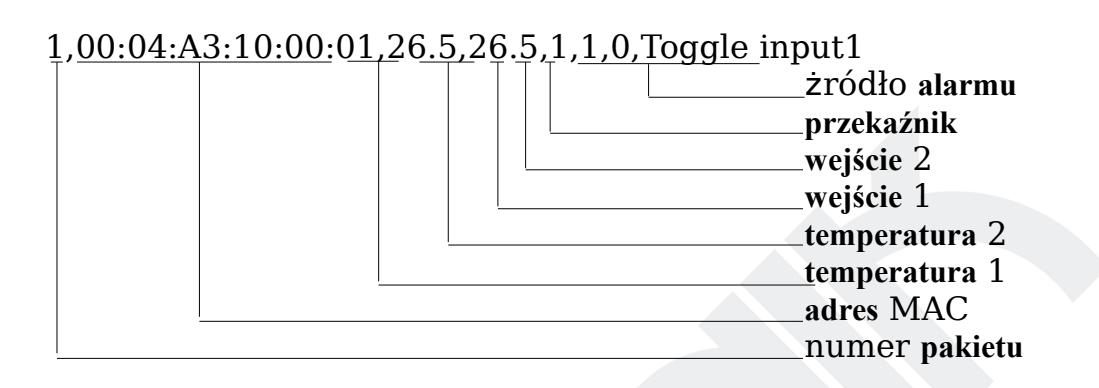

Numer pakietu jest zerowany po każdym wyłączeniu zasilania i zwiększany przy każdym wysłanym pakiecie od wartości 0 do 65535.

Wygląd okna odbierania danych przez serwer TCP

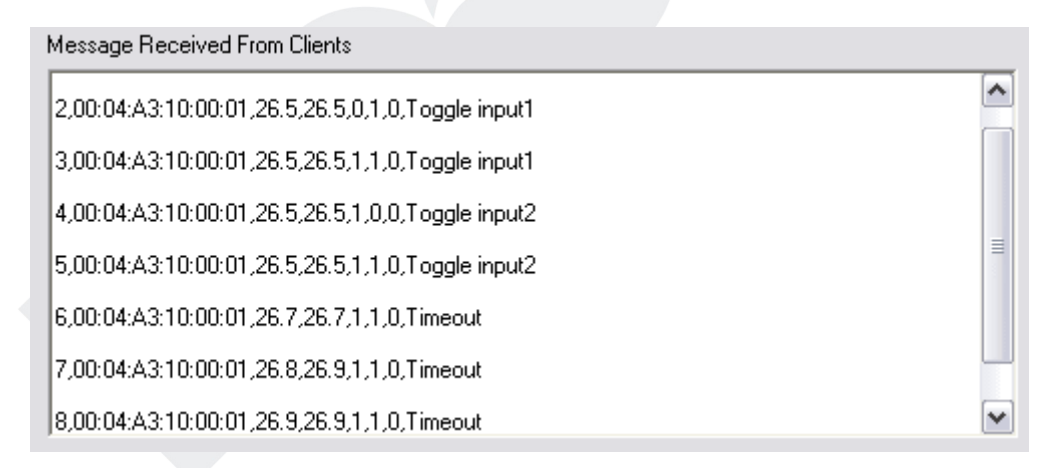

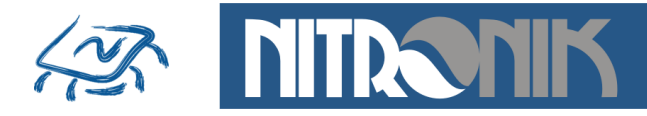

Wiadomości email wysyłane są tylko w przypadku wystąpienia zdarzenia alarmowego.

# Wygląd okna odebranej wiadomości email

|                                | microlan@tlen.pl                                          | NITRONIK MicroLan Service |          |
|--------------------------------|-----------------------------------------------------------|---------------------------|----------|
| [ @                            | microlan@tlen.pl                                          | NITRONIK MicroLan Service |          |
| <                              |                                                           |                           | >        |
|                                |                                                           |                           |          |
| Od: microlan@t<br>Temat: NITRO | en.pl <b>Do:</b> info@nitronik.pl<br>NIK MicroLan Service |                           |          |
| MicroLan L                     | 'O status:                                                |                           | ^        |
| Message so                     | urce: Toggle Input 2<br>0 3°C                             |                           |          |
| Temp $2 = -1$                  | 3.3°C                                                     |                           | ≡        |
| Input 1= OI                    | FF                                                        |                           |          |
| Input 2= OI                    | FF                                                        |                           |          |
| Output 1=                      | OFF                                                       |                           |          |
| J                              |                                                           |                           | <u> </u> |

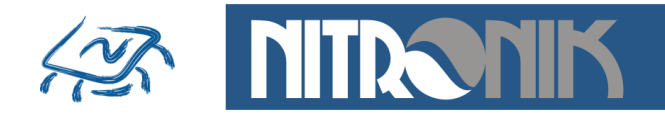

# **Oprogramowanie MicroLan Discoverer**

#### Wyszukiwanie modułów MicroLan

Oprogramowanie służy do wyszukiwania modułów MicroLan pracujących w sieci lokalnej. Po dołączeniu sterownika pracującego w trybie DHCP do sieci Ethernet jego adres IP nie jest znany. Oprogramowanie pozwala na zidentyfikowanie wszystkich modułów pracujących w ramach jednej sieci. Do działania programu wymagane jest środowisko .Net.

| Nitronik - M                | AicroLan Discoverer    |                                        |                      |  |
|-----------------------------|------------------------|----------------------------------------|----------------------|--|
| File Help                   |                        |                                        |                      |  |
| Discovery Firmv             | vare                   |                                        |                      |  |
| IP Address                  | Host Name              | MAC Address                            | Http Port Other Info |  |
| 192.168.1.11<br>192.168.1.2 | MICROLAN01<br>MICROLAN | 00-04-A3-10-00-01<br>00-04-A3-10-00-01 | 81<br>88             |  |
|                             |                        |                                        |                      |  |
|                             |                        |                                        |                      |  |
|                             |                        |                                        |                      |  |
|                             |                        |                                        |                      |  |
|                             |                        |                                        |                      |  |
|                             |                        |                                        |                      |  |
|                             |                        |                                        |                      |  |
|                             |                        |                                        |                      |  |
|                             |                        |                                        |                      |  |
|                             |                        |                                        |                      |  |
|                             |                        |                                        |                      |  |
|                             |                        |                                        |                      |  |
| Discover D                  | Devices                |                                        |                      |  |
|                             |                        |                                        |                      |  |

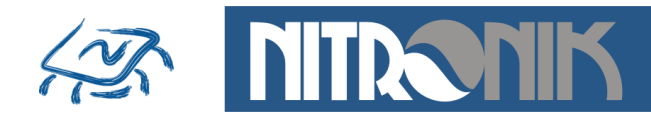

#### Aktualizacja oprogramowania sterownika (firmware)

Dodatkowo za pomocą tego oprogramowania możliwa jest aktualizacja oprogramowania (firmware) w sterowniku MicroLan. W tym celu należy przejść do zakładki "Firmware", w polu "Adres IP" wpisać adres aktualizowanego modułu oraz wybrać plik firmware. Po naciśnięciu przycisku "Send" uruchomi się okno transferu danych do modułu MicroLan. Aktualizacja trwa około 20sekund. Po jej zakończeniu moduł zresetuje się i rozpocznie pracę z nowym firmware.

Aktualizacja firmware jest możliwa dla systemów Windows XP.

#### UWAGA!

Do aktualizacji należy używać pliku firmware przeznaczonego do danego typu sterownika.

Użycie innego pliku firmware może uszkodzić sterownik.

Zanik napięcia zasilania w czasie aktualizacji może uszkodzić sterownik.

| File       Discovery       File         IP Address       File         192.168.1.7       D:\TCPIP_1v0_01_02_2011.n/w       Open File         Send       Send         Send       Send         C:WINDOWSVsystem32/cmd.exe          D:>>ctstp:          D:>>ctstp:       D:\TCPIP_1v0_01_02_2011.n/w         D:>>ctstp:       D:\TCPIP_1v0_01_02_2011.n/w         D:>>ctstp:       D:>>ctstp:         D:>>ctstp:       D:>>ctstp:         D:>>ctstp:       D:>>ctstp:         D:>>pause          nby kontynuovać, naciśnij dowolny klavisz                                                                                                    | 21 C 01 0000                                                              |                                                                                                    |                                                        |                                             |
|----------------------------------------------------------------------------------------------------|---------------------------------------------------------------------------|----------------------------------------------------------------------------------------------------|--------------------------------------------------------|---------------------------------------------|
| Discovery Firmware          File       Upen File         192.168.1.7       D:\TCPIP_1v0_01_02_2011.nfw         Send         Send             Send             P:\Ctftp 192.168.1.2 put D:\TCPIP_1v0_01 02_2011.nfw             D:\Ctftp 192.168.1.2 put D:\TCPIP_1v0_01 02_2011.nfv         P:>>tftp 192.168.1.2 put D:\TCPIP_1v0_01 04_01 02_2011.nfv         PressNano ponySinis: bajtów: 300400 w 17 ss, bajtów/s: 18141         D:>>pause         Aby kontynuować, naciśnij dowolny klawisz                                                                                                    | File Help                                                                 |                                                                                                    |                                                        |                                             |
| File       IP Address       File         1321681.7       D:\TCPIP_1v0_01_02_2011.nfw       Open File         Send       Send         Send       Send         P:\Stfp 192.168.1.2       put D:\TCPIP_1v0_01 02_2011.nfw         P:>>tftp 192.168.1.2       put D:\TCPIP_1v0_01 02_2011.nfv         P:>>tftp 192.168.1.2       put D:\TCPIP_1v0_01 02_2011.nfv         P:>>tftp 192.168.1.2       put D:\TCPIP_1v0_01 02_2011.nfv         P:>>pause       Aby kontynuować, naciśnij dowolny klawisz                                                                                                    | Discovery Firmware                                                        |                                                                                                    |                                                        |                                             |
| IP Address File   182.168.1.7 D:\TCPIP_1v0_01_02_2011.nfw     Send   Send   Send     Image: Send     Image: Send <td>Firmware update</td> <td></td> <td></td> <td></td>                                                                                                    | Firmware update                                                           |                                                                                                    |                                                        |                                             |
| 192.168.1.7       D:\fCPIP_1v0_01_02_2011.nfw       Open File         Send       Send                                                                                                    | IP Address                                                                | File                                                                                                    |                                                        |                                             |
| Send<br>C:WINDOWS\system32\cmd.exe<br>C:WINDOWS\system32\cmd.exe<br>D:\>tftp 192.168.1.2 put D:\TCPIP 1v0 01 02 _2011.nfw<br>Przesłano pomyślnie: bajtów: 308409 v 17 ss. bajtów/s: 18141<br>D:\>pause<br>nby kontynuovać, naciśnij dowolny klawisz                                                                                                    | 192.168.1.7                                                               | D:\TCPIP_1v0_01_02_2011.nfw                                                                                                | Open File                                              |                                             |
| Send  C:WINDOWS\system32\cmd.exe  C:WINDOWS\system32\cmd.exe  D:\>tftp 192.168.1.2 put D:\TCPIP_iv@_01_02_2011.nfw Przesłano pomyślnie: bajtów: 308409 v 17 ss. bajtów/s: 18141  D:\>pause Nby kontynuować, naciśnij dowolny klawisz                                                                                                    |                                                                           |                                                                                                    |                                                        |                                             |
| C:WINDOWS\system32\cmd.exe<br>Przezłano pomyślnie: bajtów: 308409 w 17 ss. bajtów/s: 18141<br>D:>>pause<br>Aby kontynuować, naciśnij dowolny klawisz                                                                                                    |                                                                           |                                                                                                    | Send                                                   |                                             |
| C:WINDOWS\system32\cmd.exe<br>Prestano pomyślnie: bajtów: 308409 w 17 ss, bajtów/s: 18141<br>D:>>pause<br>Aby kontynuować, naciśnij dowolny klawisz                                                                                                    |                                                                           |                                                                                                    | Solid                                                  |                                             |
| C:\WINDOWS\system32\cmd.exe<br>D:>>tfp 192.168.1.2 put D:>TCPIP_1v0_01_02_2011.nfw<br>Przesłano pomyślnie: bajtów: 308409 w 17 ss, bajtów/s: 18141<br>D:>>pause<br>Aby kontynuować, naciśnij dowolny klawisz                                                                                                    |                                                                           |                                                                                                    |                                                        |                                             |
| C:\WINDOWS\system32\cmd.exe<br>D:\>tfp 192.168.1.2 put D:\TCPIP_1v0_01_02_2011.nfv<br>Przesłano pomyślnie: bajtów: 308409 w 17 ss, bajtów/s: 18141<br>D:\>pause<br>Aby kontynuować, naciśnij dowolny klawisz                                                                                                    |                                                                           |                                                                                                    |                                                        |                                             |
| C:WINDOWS\system32\cmd.exe<br>D:>>tfp 192.168.1.2 put D:\TCPIP_1v0_01_02_2011.nfv<br>Przesłano pomyślnie: bajtów: 308409 w 17 ss, bajtów/s: 18141<br>D:>>pause<br>Aby kontynuować, naciśnij dowolny klawisz                                                                                                    |                                                                           |                                                                                                    |                                                        |                                             |
| C:\WINDOWS\system32\cmd.exe<br>D:\>tftp 192.168.1.2 put D:\TCPIP_1v0_01_02_2011.nfv<br>Przesłano pomyślnie: bajtów: 308409 w 17 ss, bajtów/s: 18141<br>D:\>pause<br>Aby kontynuować, naciśnij dowolny klawisz                                                                                                    |                                                                           |                                                                                                    |                                                        |                                             |
| C:\WINDOWS\system32\cmd.exe<br>D:\>tfp 192.168.1.2 put D:\TCPIP_1v0_01_02_2011.nfy<br>Przesłano ponyślnie: bajtów: 308409 w 17 ss, bajtów/s: 18141<br>D:\>pause<br>Aby kontynuować, naciśnij dowolny klawisz                                                                                                    |                                                                           |                                                                                                    |                                                        |                                             |
| C:\WINDOWS\system32\cmd.exe<br>D:>>tftp 192.168.1.2 put D:\TCPIP 1v0_01_02_2011.nfw<br>Przesłano ponyślnie: bajtów: 308409 w 17 ss. bajtów/s: 18141<br>D:>>pause<br>Aby kontynuować, naciśnij dowolny klawisz                                                                                                    |                                                                           |                                                                                                    |                                                        |                                             |
| C:\WINDOWS\system32\cmd.exe<br>D:\>tftp 192.168.1.2 put D:\TCPIP 1v0_01_02_2011.nfv<br>Przesłano ponyślnie: bajtów: 308409 w 17 ss, bajtów/s: 18141<br>D:\>prause<br>Aby kontynuować, naciśnij dowolny klawisz                                                                                                    |                                                                           |                                                                                                    |                                                        |                                             |
| C:\WINDOWS\system32\cmd.exe  D:\>tftp 192.168.1.2 put D:\TCPIP_1v0_01_02_2011.nfw Przestano ponyślnie: bajtów: 308409 v 17 ss. bajtóv/s: 18141 D:\>pause Aby kontynuować, naciśnij dowolny klawisz                                                                                                    |                                                                           |                                                                                                    |                                                        |                                             |
| C: C:WINDOWS\system32\cmd.exe<br>D:>>tfp 192.168.1.2 put D:\TCPIP_iv@_01_02_2011.nfy<br>Przesłano pomyślnie: bajtów: 308409 w 17 ss, bajtów/s: 18141<br>D:>>pause<br>Aby kontynuować, naciśnij dowolny klawisz                                                                                                    |                                                                           |                                                                                                    |                                                        |                                             |
| C:\WINDOWS\system32\cmd.exe<br>D:>>tfp 192.168 1.2 put D:\TCPIP 1v0_01_02_2011.nfw<br>Przesłano ponyślnie: bajtów: 308409 w 17 ss. bajtów/s: 18141<br>D:>>pause<br>Aby kontynuować, naciśnij dowolny klawisz                                                                                                    |                                                                           |                                                                                                    |                                                        |                                             |
| C:\WINDOWS\system32\cmd.exe<br>D:\>tftp 192.168.1.2 put D:\TCPIP 1v0_01_02_2011.nfv<br>Przesłano ponyślnie: bajtów: 308409 w 17 ss, bajtów/s: 18141<br>D:\>anse<br>Aby kontynuować, naciśnij dowolny klawisz                                                                                                    |                                                                           |                                                                                                    |                                                        |                                             |
| C:\WINDOWS\system32\cmd.exe<br>D:\>tftp 192.168.1.2 put D:\TCPIP 1v0_01_02_2011.nfv<br>Przesłano ponyślnie: bajtów: 308409 w 17 ss, bajtów/s: 18141<br>D:\>pause<br>Aby kontynuować, naciśnij dowolny klawisz                                                                                                    |                                                                           |                                                                                                    |                                                        |                                             |
| C:\WINDOWS\system32\cmd.exe  D:\>tftp 192.168.1.2 put D:\TCPIP_iv0_01_02_2011.nfv Przestano ponyślnie: bajtów: 308409 w 17 ss, bajtów/s: 18141  D:\>pause Aby kontynuować, naciśnij dowolny klawisz                                                                                                    |                                                                           |                                                                                                    |                                                        |                                             |
| C:\WINDOWS\system32\cmd.exe  D:\>tftp 192.168.1.2 put D:\TCPIP_iv0_01_02_2011.nfv Przestano ponyślnie: bajtów: 308409 w 17 ss, bajtów/s: 18141 D:\>pause Aby kontynuować, naciśnij dowolny klawisz                                                                                                    |                                                                           |                                                                                                    |                                                        |                                             |
| C:\WINDOWS\system32\cmd.exe  D:\>tftp 192.168.1.2 put D:\TCPIP_iv0_01_02_2011.nfv  Przestano pomyślnie: bajtów: 308409 w 17 ss, bajtów/s: 18141  D:\>pause Aby kontynuować, naciśnij dowolny klawisz                                                                                                    |                                                                           |                                                                                                    |                                                        |                                             |
| Image: State State Stat |                                                                           |                                                                                                    |                                                        |                                             |
| D:\>Ffp 192.168.1.2 put D:\TCPIP_iv0_01_02_2011.nfw<br>Przesłano pomyślnie: bajtów: 308409 w 17 ss, bajtów/s: 18141<br>D:\>pause<br>Aby kontynuować, naciśnij dowolny klawisz                                                                                                    |                                                                           |                                                                                                    |                                                        |                                             |
| D:\>Ffp 192.166.1.2 put D:\TCP <u>IP 1v0_01_02_20</u> 11.nFw<br>Przesłano ponyślnie: bajtów: 308409 w 17 ss, bajtów/s: 18141<br>D:\>pause<br>Aby kontynuować, naciśnij dowolny klawisz                                                                                                    |                                                                           | (C)                                                                                                    |                                                        |                                             |
| Przeszano pomysinie: najtow: 300409 w 17 ss, najtow/s: 10141<br>D:>>pause<br>Aby kontynuować, naciśnij dowolny klawisz                                                                                                    |                                                                           | /S\system32\cmd.exe                                                                                                    |                                                        | _□,                                         |
| D:\>pause<br>Aby kontynuować, naciśnij dowolny klawisz                                                                                                    | C:\WINDOW                                                                 | /S\system32\cmd.exe<br>:.168.1.2 put <u>D:\TCP1P_1v0_</u>                                                                  | 91_02_2011.nfv                                         | _ 🗆 >                                       |
|                                                                                                    | © C:\WINDOW<br>D:\>tftp 192<br>Przesłano po                               | /S\system32\cmd.exe<br>2.168.1.2 put D:\TCPIP_1v0_0<br>myślnie: bajtów: 308409 w 3                                         | 31_02_2011.nfv<br>17 ss, bajtów/s: 18141               | _ [] \<br>                                  |
|                                                                                                    | C:\WINDOW<br>D:\>tftp 192<br>Przesłano po<br>D:\>pause<br>Aby Sontynuc    | (S\system32\cmd.exe<br>2.168.1.2 put D:\ICPIP_100_0<br>wnyślnie: bajtów: 308409 w j<br>wać, naciśnij dowolny klaw:         | 81_02_2011.nfy<br>17 ss, bajtów∕s: 18141<br>isz        | _ 🗆 >                                       |
|                                                                                                    | ©¶ C:\WINDOW<br>D:\>tftp 192<br>Przesłano po<br>D:\>pause<br>Aby kontynuc | /S\system32\cmd.exe<br>2.168.1.2 put D:\TCPIP_1v0_<br>myślnie: bajtów: 308409 w j<br>wać, naciśnij dowolny klaw:           | <u>31_02_2011.nf⊎</u><br>17 ss. bajtów∕s: 18141<br>isz |                                             |
|                                                                                                    | CN C:WINDOW<br>D:\>tftp 192<br>Presslano po<br>D:\>pause<br>Aby kontynud  | /S\system32\cmd.exe<br>.168.1.2 put D:\TCPIP_1v0_(<br>nnyšlnie: bajtów: 308409 w j<br>wać, naciśnij dowolny klaw:          | 91_92_2011.nfw<br>17 ss. bajtów/s: 18141<br>isz        | >                                           |
|                                                                                                    | D:\\FFP 192<br>Przesłano po<br>D:\>pause<br>Aby kontynuc                  | (S\system32\cmd.exe<br>2.168.1.2 put D:\TCPIP_100_0<br>myślnie: bajtów: 308409 w 1<br>wwać, naciśnij dowolny klaw:         | 81_02_2011.nfv<br>17 ss, bajtów∕s: 18141<br>isz        | - 🗆 >                                       |
|                                                                                                    | C:\WINDOW<br>D:\>tftp 192<br>Przesłano po<br>D:\>pause<br>Aby kontynuc    | /S\system32\cmd.exe<br>2.168.1.2 put D:\TC <u>PIP_1v0_6</u><br>nyślnie: bajtów: 308409 w 1<br>ować, naciśnij dowolny klaw: | 81_02_2011.nfy<br>17 ss, bajtów∕s: 18141<br>isz        | >                                           |
|                                                                                                    | D:\>Ffp 192<br>Przesłano po<br>D:\>pause<br>Aby kontynuc                  | (S\system32\cmd.exe<br>2.168.1.2 put D:\TCPIP_100_0<br>myślnie: bajtów: 308409 w 3<br>wwać, naciśnij dowolny klaw:         | 81_02_2011.nfv<br>17 ss, bajtóv∕s: 18141<br>isz        | >                                           |
|                                                                                                    | C:\WINDOW<br>D:\>tftp 192<br>Przesłano po<br>D:\>pause<br>Aby kontynuc    | YS\system32\cmd.exe<br>2.168.1.2 put D:\TCPIP_iv@_<br>nysinie: bajtów: 308409 w j<br>awać, naciśnij dowolny klaw:          | 81_02_2011.nfv<br>17 ss, bajtów∕s: 18141<br>isz        |                                             |
|                                                                                                    | C:WINDOW<br>D:\>tftp 192<br>Przesłano po<br>D:\>pause<br>Aby kontynuc     | VS\system32\cmd.exe<br>2.168.1.2 put D:\TCP <u>IP_1v0_6</u><br>nyślnie: bajtów: 308409 w j<br>ować, naciśnij dowolny klaw: | <u>81_02_2011.nf⊎</u><br>17 ss. bajtów∕s: 18141<br>isz |                                             |
|                                                                                                    | C:\WINDOW<br>D:\>tftp 192<br>Przesłano po<br>D:\>pause<br>Aby kontynuc    | VS\system32\cmd.exe<br>2.168.1.2 put D:\TCPIP_iv0_<br>myślnie: bajtów: 308409 w j<br>ować, naciśnij dowolny klaw:          | 01_02_2011.nfv<br>17 ss. bajtów∕s: 18141<br>isz        | <ul> <li>-</li> <li>-</li> <li>-</li> </ul> |
|                                                                                                    | C:\WINDOW<br>D:\>Eftp 192<br>Przesłano po<br>D:\>pause<br>Aby kontynuc    | VS\system32\cmd.exe<br>2.168.1.2 put D:\TC <u>PIP_100</u><br>omyślnie: bajtów: 308409 w 3<br>wwać, naciśnij dowolny klaw:  | 81_02_2011.nfw<br>17 ss. bajtów/s: 18141<br>isz        |                                             |

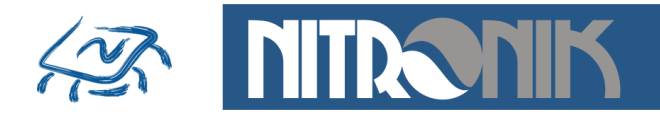

#### Przywracanie ustawień fabrycznych

Jeśli wprowadzone ustawienia parametrów spowodowały błędną pracę lub uniemożliwiły działanie sterownika przywrócenie ustawień fabrycznych pozwoli na odzyskanie komunikacji ze sterownikiem.

Przywrócenie tych parametrów wykonuje się poprzez wyłączenie zasilana, naciśnięcie przycisku "S1", włączenie zasilania i przytrzymanie go przez czas około 10 sekund. W tym czasie będzie błyskać dioda w kolorze zielonym, następnie dioda błyśnie trzy razy kolorem pomarańczowym. Po tej czynności wszystkie ustawienia sterownika zostaną przywrócone do wartości domyślnych. Po ich przywróceniu sterownik powróci do pracy z dynamicznie pobieranym adresem IP (DHCP). Hasła dostępu przyjmą postać domyślną:

Status i sterowanie:

użytkownik - user hasło - user

Ustawienia:

użytkownik - admin hasło - admin

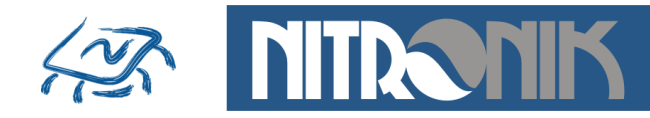

# Montaż

Wygląd płytki oraz rozmieszczenie złączy sterownika MicroLan jest przedstawiony poniżej.

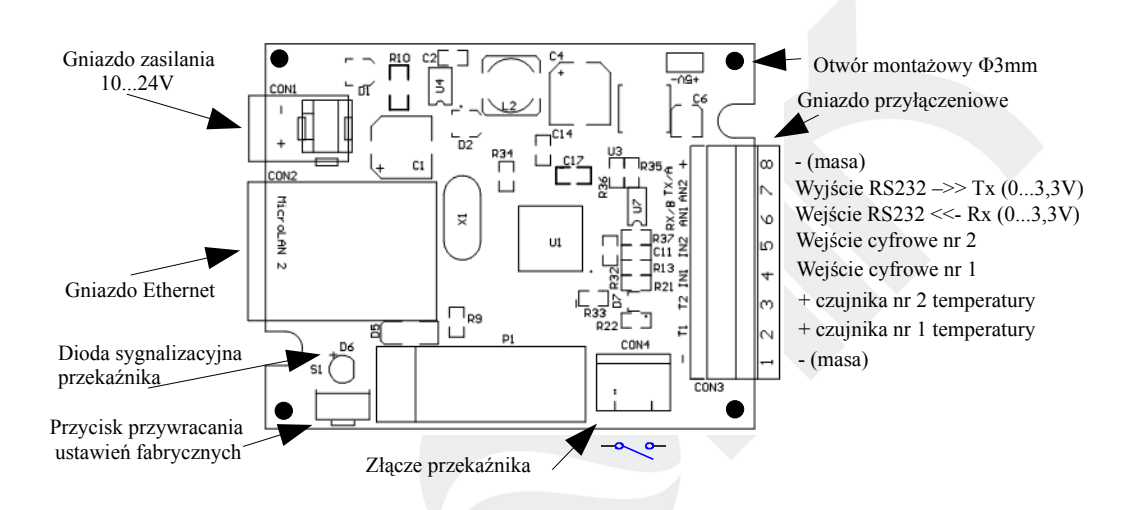

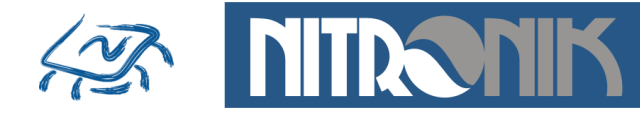

# Podłączenie elementów zewnętrznych do sterownika

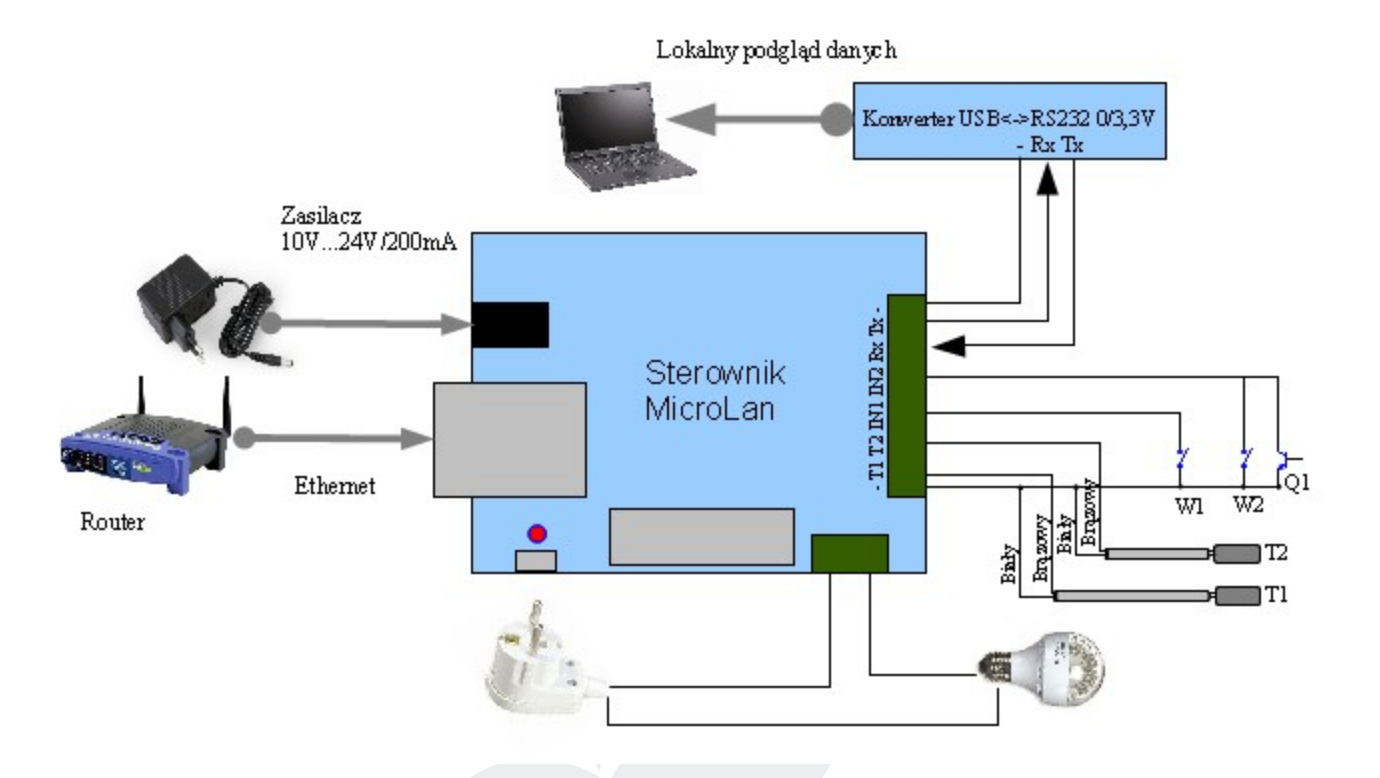

- jako czujniki temperatury należy zastosować dedykowane układy
- wyprowadzeń T1, T2 nie należy zwierać do masy ani dołączać do nich zewnętrznego napięcia
- wejścia cyfrowe IN1, IN2 współpracują tylko z obwodami zwierającymi do masy: przyciski, przełączniki, tranzystory, transoptory. Do wejść tych nie wolno dołączać zewnętrznego napięcia, gdyż grozi to uszkodzeniem mikrokontrolera
- do połączenia sterownika z routerem należy zastosować kabel sieciowy RJ45 bez przeplotu

**UWAGA:** Dołączenia elementów zewnętrznych do sterownika musi dokonać osoba posiadająca odpowiednie kwalifikacje.

Producent nie ponosi odpowiedzialności za błędne dołączenie elementów zewnętrznych lub niezgodnie z instrukcją obsługi. W szczególności przekroczenie dopuszczalnych napięć wejściowych.

W przypadku dołączania do styków przekaźnika obwodu o napięciu 230V należy zachować szczególną ostrożność.